## **Contas a Pagar**

Para abrir esta ferramenta basta entrar no menu em:

Financeiro→Baixas→Títulos a Receber

Ao clicar neste botão aparecerá a seguinte tela:

| Intellicash 3. 0.139                          | ×        |  |  |  |  |  |  |  |  |
|-----------------------------------------------|----------|--|--|--|--|--|--|--|--|
| Localizar Cadastro Orçamento Recebimento      |          |  |  |  |  |  |  |  |  |
| 🗋 Novo 💰 Iodos 🤇 Shift + Clique para          |          |  |  |  |  |  |  |  |  |
| Foto Nome Fantasia CPF/CNPJ Situação Endereço | Cidade ^ |  |  |  |  |  |  |  |  |
|                                               |          |  |  |  |  |  |  |  |  |
|                                               |          |  |  |  |  |  |  |  |  |
|                                               |          |  |  |  |  |  |  |  |  |
|                                               |          |  |  |  |  |  |  |  |  |
|                                               |          |  |  |  |  |  |  |  |  |
|                                               |          |  |  |  |  |  |  |  |  |
|                                               |          |  |  |  |  |  |  |  |  |
|                                               |          |  |  |  |  |  |  |  |  |
|                                               |          |  |  |  |  |  |  |  |  |
|                                               |          |  |  |  |  |  |  |  |  |
|                                               |          |  |  |  |  |  |  |  |  |
|                                               |          |  |  |  |  |  |  |  |  |
|                                               |          |  |  |  |  |  |  |  |  |
|                                               |          |  |  |  |  |  |  |  |  |
|                                               |          |  |  |  |  |  |  |  |  |
|                                               |          |  |  |  |  |  |  |  |  |
|                                               |          |  |  |  |  |  |  |  |  |
|                                               |          |  |  |  |  |  |  |  |  |
|                                               |          |  |  |  |  |  |  |  |  |
|                                               | ~        |  |  |  |  |  |  |  |  |
|                                               | >        |  |  |  |  |  |  |  |  |
| Nenhum registro                               |          |  |  |  |  |  |  |  |  |

Ao clicar neste botão estará entrando na interface da tela de clientes, pois é necessário selecionar um cliente para fazer o recebimento do mesmo.

Após localizar um cliente e clicar duas vezes em seu nome ele irá para a aba cadastro, e após isso é necessário selecionar a aba recebimento:

Last update: 2016/10/25 manuais:intellicash:financeiro:baixas\_contas\_receber http://wiki.iws.com.br/doku.php?id=manuais:intellicash:financeiro:baixas\_contas\_receber&rev=1477399193 13:39 \_\_\_\_\_

|                                          |                  | ≅ ■ ⊗<br>×          |              |                  |                      |                 |  |   |  |  |  |
|------------------------------------------|------------------|---------------------|--------------|------------------|----------------------|-----------------|--|---|--|--|--|
| BRUNO TESTE CLIENTE                      |                  |                     |              |                  |                      |                 |  |   |  |  |  |
| Localizar Cadastro Orçamento Recebimento |                  |                     |              |                  |                      |                 |  |   |  |  |  |
| Natureza Vencid                          | as A Vencer      | Total               | Correção     | Vencidas Corrig  | idas Total Corrigido |                 |  |   |  |  |  |
| ▶ Débito                                 | 250,00           | ),00 25             | 0,00 43      | 3,20 29          | 3,20 293,            | 20              |  |   |  |  |  |
| Documento                                |                  |                     |              |                  |                      |                 |  |   |  |  |  |
| Receber Vencimento                       | Entrada Documen  | to Parcela V        | /alor Atraso | Correção Vir.Cor | rig.                 | Autor da compra |  | ^ |  |  |  |
|                                          |                  |                     |              |                  |                      |                 |  | Ť |  |  |  |
| Nominal 0                                | .00 - Desconto   | 0.00                | = Subtotal   | 0.00             |                      |                 |  |   |  |  |  |
| Enc. Fin. 0                              | ,00 - Desconto   | 0,00                | = Correção + | - 0,00           | Acordo               |                 |  |   |  |  |  |
| Vlr.Orig. 0,                             | ,00 - Tot. Desc. | 0,00                | A Receber    | 0,00             |                      |                 |  |   |  |  |  |
| Simular outra data                       | 25/10/2016       | • 🔟 <u>S</u> imular | Atriz        |                  |                      |                 |  |   |  |  |  |

From:

http://wiki.iws.com.br/ - Documentação de software

Permanent link:

× http://wiki.iws.com.br/doku.php?id=manuais:intellicash:financeiro:baixas\_contas\_receber&rev=1477399193

Last update: 2016/10/25 13:39